## Panduan Mengakses Journal Economic Thought

1. Klik tautan jurnal http://et.worldeconomicsassociation.org/

## 2. Masukan topik yang ingin dicari pada kolom pencarian

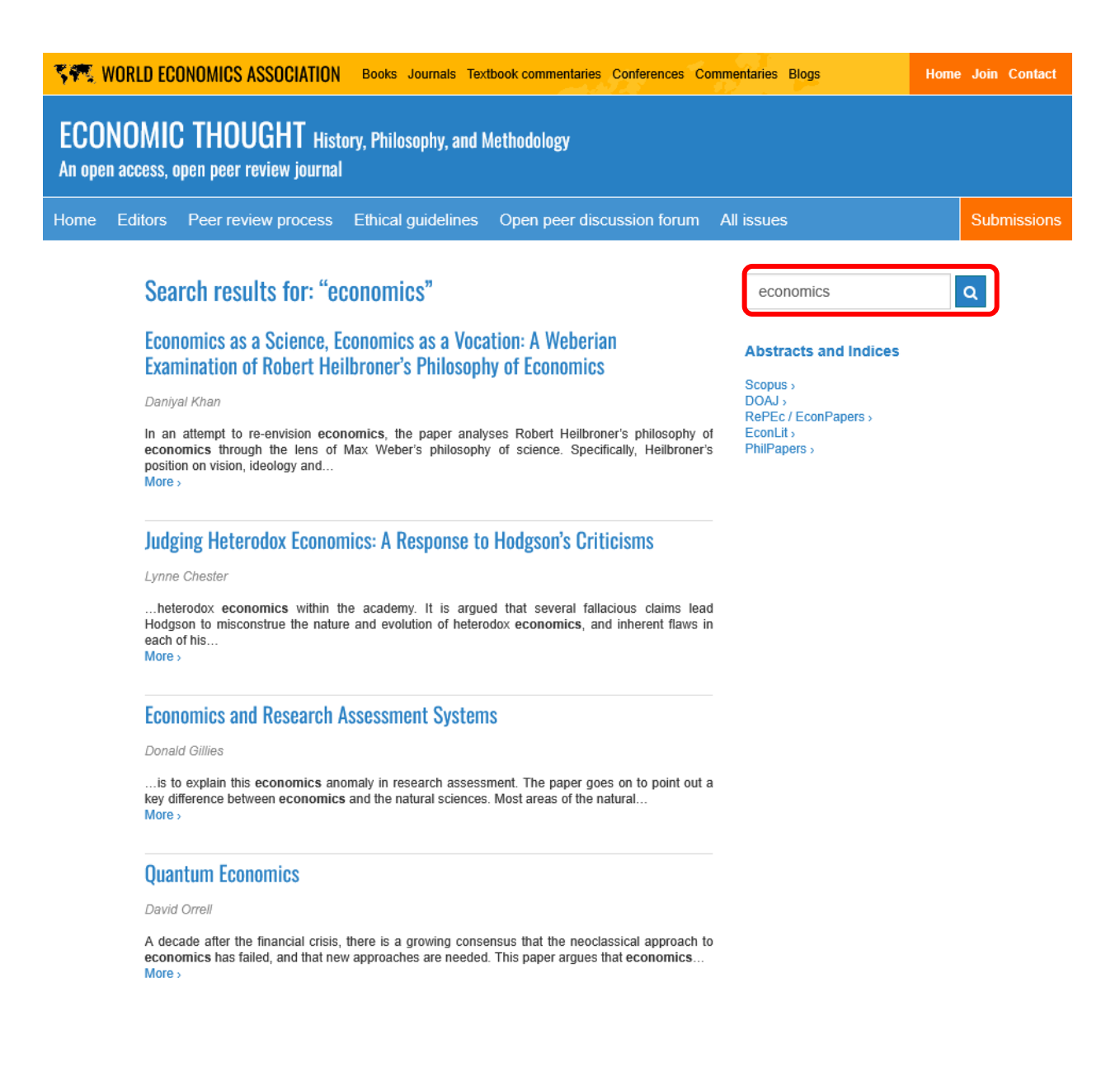

## 3. Klik salah satu topik yang ingin dibaca

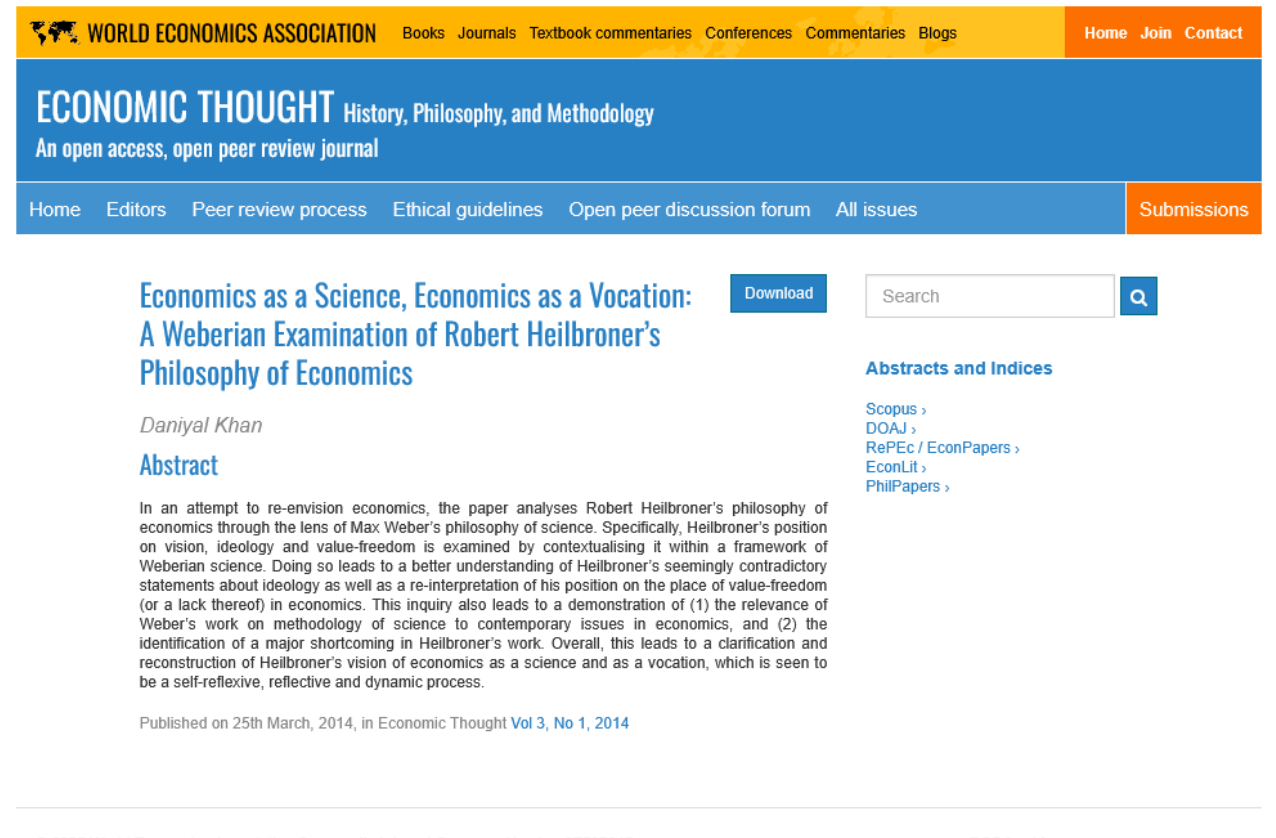

© 2025 World Economics Association Community Interest Company Number 07507045 12 Maurice Road, St. Andrews, Bristol BS6 5BZ, UK. Email: info@worldeconomicsassociation.org RSS feed for papers »

Privacy Policy Terms of Use Copyright

4. Kemudian akan tampil informasi detail terkait topik tersebut, kemudian klik "Download" untuk membaca jurnal tersebut

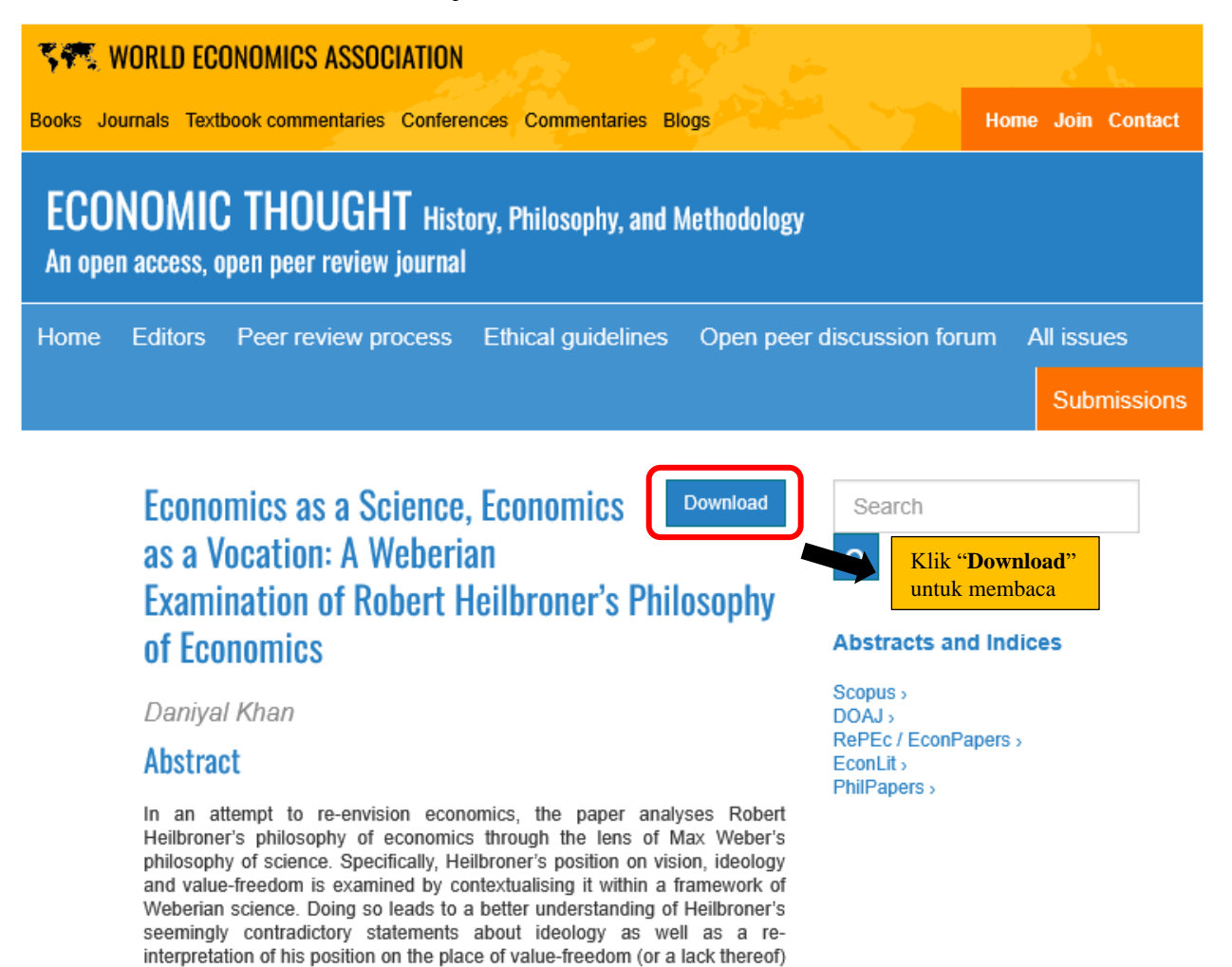

© 2025 World Economics Association Community Interest Company Number 07507045 12 Maurice Road, St. Andrews, Bristol BS6 5BZ, UK. Email: info@worldeconomicsassociation.org

Published on 25th March, 2014, in Economic Thought Vol 3, No 1, 2014

in economics. This inquiry also leads to a demonstration of (1) the relevance of Weber's work on methodology of science to contemporary issues in economics, and (2) the identification of a major shortcoming in Heilbroner's work. Overall, this leads to a clarification and reconstruction of Heilbroner's vision of economics as a science and as a vocation, which is seen to be a

self-reflexive, reflective and dynamic process.

RSS feed for papers »

Privacy Policy Terms of Use Copyright

## 5. Selamat membaca

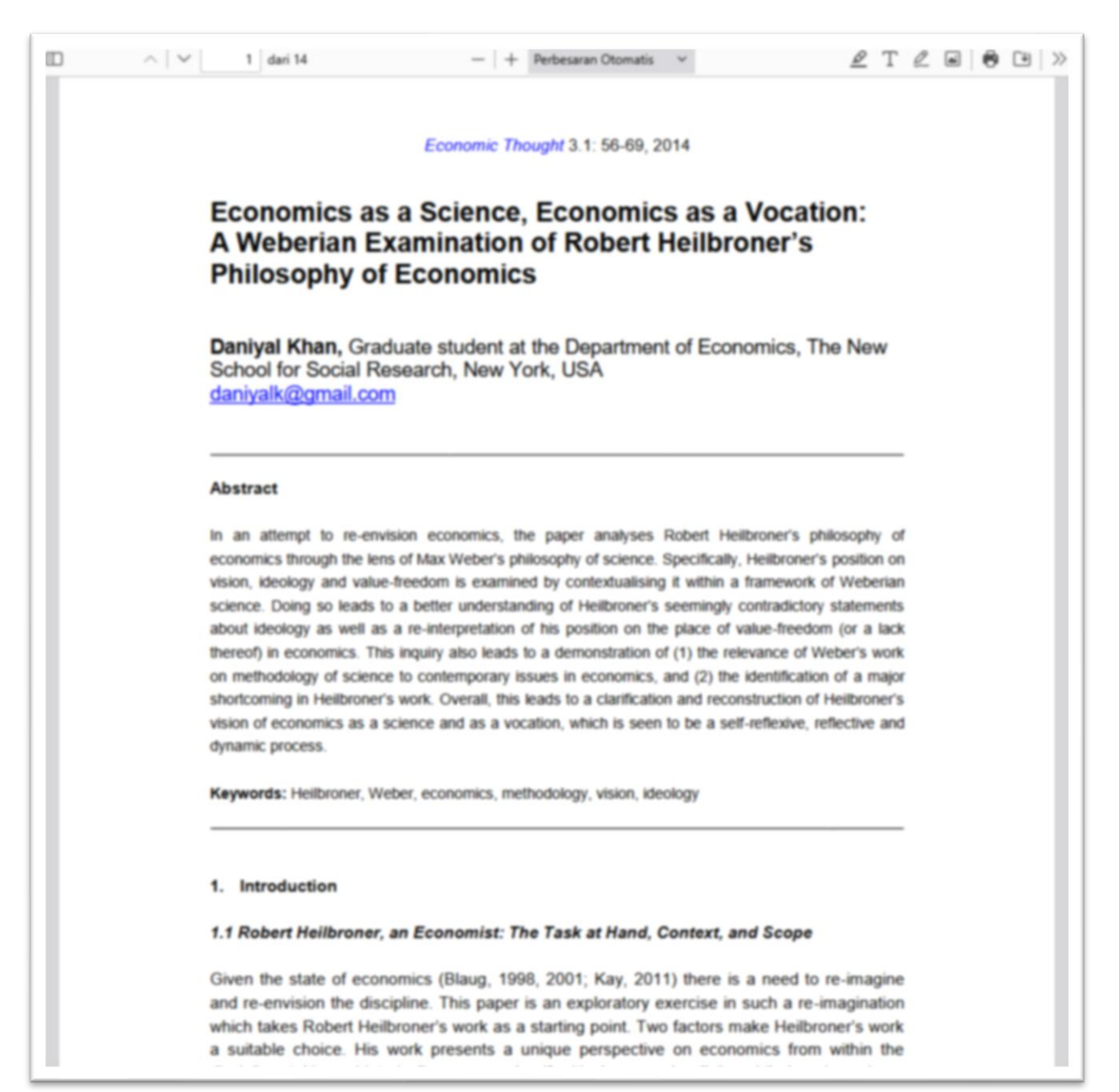